# لوصولا طاقن مادختساب CWA نيوكت ةكبشلا يف مكحت ةدحو ىلع FlexConnect APs مادختساب (WLC) ةيكلساللا ةيلحملا ISE ةينقت

## تايوتحملا

<u>ةمدقملا</u> <u>قىساس ألما تابلطتملا</u> <u>تابلطتملا</u> <u>ةمدختسملا تانوكملا</u> <u>قيساساً تامولعم</u> نىوكترا <u>ةكبشلل يطيطختلا مسرلا</u> (WLC) <u>مىكلس اللا</u> AN <u>مكحتلا مكحتل المحون وكت</u> <u>ISE نيوكت</u> <u>ضيوفتلا فيرعت فلم ءاشنا</u> <u>ةقداصم ةدعاق ءاشنا</u> <u>ليوخت ةدعاق ءاشنا</u> <u>(یرایتخا) IP دیدجت نیکامت</u> <u>رورما اةكرح قفدت</u> <u>قحصلا نم ققحتلا</u> <u>ةلص تاذ تامولعم</u>

## ةمدقملا

لوصولا طاقن مادختساب ةيزكرملا بيولا ةقداصم نيوكت ةيفيك دنتسملا اذه حضوي جال اليوحتلا عضو يف WLC ISE يلع MLC ISE يلع SlexConnect APs

ةىساسألا تابلطتملا

تابلطتملا

دنتسملا اذهل ةصاخ تابلطتم دجوت ال.

ةمدختسملا تانوكملا

ةيلاتلا ةيداملا تانوكملاو جماربلا تارادصإ ىلإ دنتسملا اذه يف ةدراولا تامولعملا دنتست:

- Cisco Identity Services Engine (ISE)، رادصإلاا 1.2.1
- رادصإ ،(WLC)، ةيكلساللا LAN ةكبش يف مكحتلا ةدحو جمانرب •
- (AP) لوصولا طاقن •

ةصاخ ةيلمعم ةئيب يف ةدوجوملا ةزهجألاا نم دنتسملا اذه يف ةدراولا تامولعملا ءاشنإ مت. تناك اذإ .(يضارتفا) حوسمم نيوكتب دنتسملا اذه يف ةمدختسُملا ةزهجألاا عيمج تأدب رمأ يأل لمتحملا ريثأتلل كمهف نم دكأتف ،ليغشتلا ديق كتكبش.

## ةيساسأ تامولعم

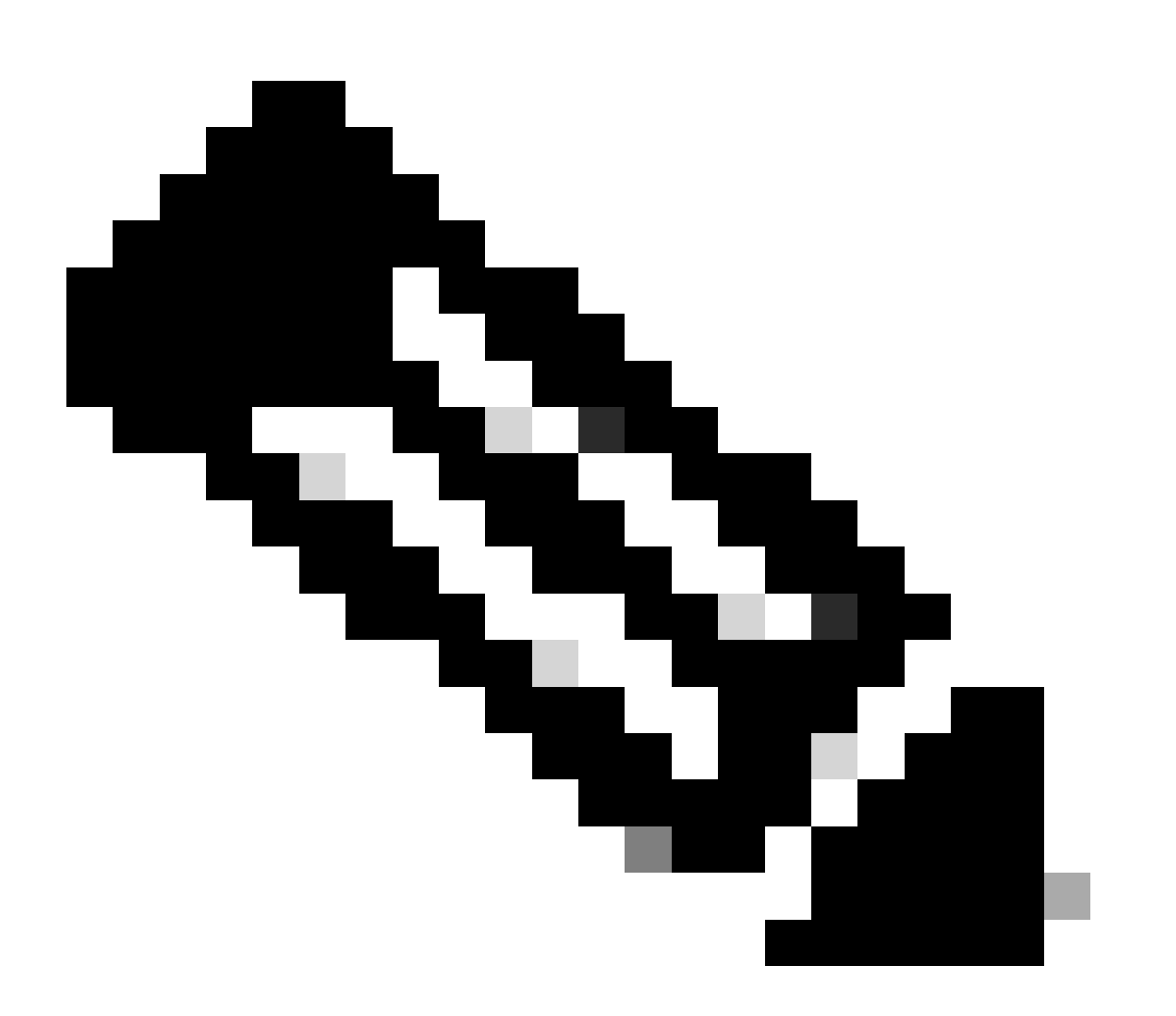

ةموعدم ريغ FlexAPs لوصولا طاقن ىلع ةيلحملا ةقداصملا ،تقولا اذه يف :ةظحالم ويرانيسلا اذهل.

ةلسلسلا ەذە يف ىرخأ تادنتسم

- <u>قيوەلا تامدخ كرجم نيوكت لاشمو لوجم عم ٻيول قيزكرملا ققداصملا</u> •
- كرجمو (WLC) ةيكلسال ا LAN ةكبش علع قيزكرملا بيولا فقداصم نيوكت علع لائم.

## نيوكتلا

ةيلحملاا ةكبشلاا يف مكحتلا ةدحو ىلع ةيزكرملا بيولا ةقداصم نيوكتل ةددعتم قرط كانه مكحتلا رصنع موقي ثيح ةيلحملا بيولا ةقداصم يه ىلوألا ةقيرطلا .(WLC) ةيكلساللا مداخ ىلا HTTP تانايب رورم ةكرح هيجوت ةداعإب (WLC) ةيكلساللا ةيلحملا ةكبشلا يف تانايب بلجب كلذ دعب WLC موقت .ةقداصملاب مدختسملا ةبلاطم متي ثيح يجراخ وأ يلخاد ققداصم ءارجاو (يجراخ مداخ دوجو ةلاح يف HTTP GET بلط ربع ىرخأ قرم اهلاسرا متي) دامتعالا مداخ وأ (ISE) ةيوهلا قمدخ كرحم لثم) يجراخ مداخ رفوت مزلي ،فيض مدختسم قلاح يف مداخ وأ (ISE) تيوهل الالات التي في مداخ دوجو الماح ي عراف من الما الالات المالات مداخ وأ (عليم المالات) من من من المالات المتعاليا الالات المالي متي ثير المالات الالات المالي المالي المالي الم مداخ وأ (عالي من المالي المالي المالي المالي من المالي متي المالي المالي الالات المالي من المالي المالي المالي

- .بيولا ةقداصمل SSID ب مدختسملا لصتي .1
- . ضرعتسملا مدختسملا حتفي .2
- لخدم ىلإ (WLC) ةيكلساللا ةيلحملا ةكبشلا يف مكحتلا رصنع هيجوت ةداعإ متت .3 URL. ناونع لاخدا درجمب (NGS وأ ISE لثم) فيضلا
- . ةباوبلا ىلع ةقداصملاب مدختسملا موقي .4
- .اەلاخدا مت يتلا دامتعالا تانايب عم WLC ىلا ەيجوتلا ةداعاب فيضلا ةباوب موقت .5
- .RADIUS ربع فيضلا مدختسملا ةقداصمب WLC موقي .6
- .يلصألI URL ناونع ىلإ ەيجوتلا ةداعإب WLC موقي .7

مادختسإ يف ةديدجلا ةقيرطلا لثمتت .هيجوتلا ةداعإ نم ريثكلا ةيلمعلا هذه نمضتت تارادصإلا) WLC و (1.1 نم ثدحألا تارادصإلاا) ISE عم لمعت يتلا ةيزكرملا بيولا ةقداصم :قيلاتلا تاوطخلا ةيلمعلا هذه نمضتت .(7.2 نم ثدحألا

- .بيولا ةقداصمل SSID ب مدختسملا لصتي .1
- . ضرعتسملا مدختسملا حتفي .2
- .فيضلا ةباوب ىلإ ەيجوتلا ةداعإب WLC موقي .3
- . ةباوبلا ىلع ةقداصملاب مدختسملا موقي .4
- مكحتلا ةدحو ىلإ ةراشإلل (ISE د RADIUS (CoA UDP port 1700 ضيوفت رييغت ISE لسري .5 لوصولا يف مكحتلا ةمئاق لثم RADIUS تامس اريخا عفديو حلاص مدختسملا نأ ىلإ (ACL).
- .يلصألا URL ناونع ةلواحم ةداعإب مدختسملا ةبلاطم متت .6

.ISE و WLC ىلع ةيزكرملا بيولا ةقداصم نيوكتل ةمزاللا تاوطخلا مسقلا اذه فصي

#### ةكبشلل يطيطختلا مسرلا

يلاتال ةكبشلا دادعإ نيوكتلا اذه مدختسي:

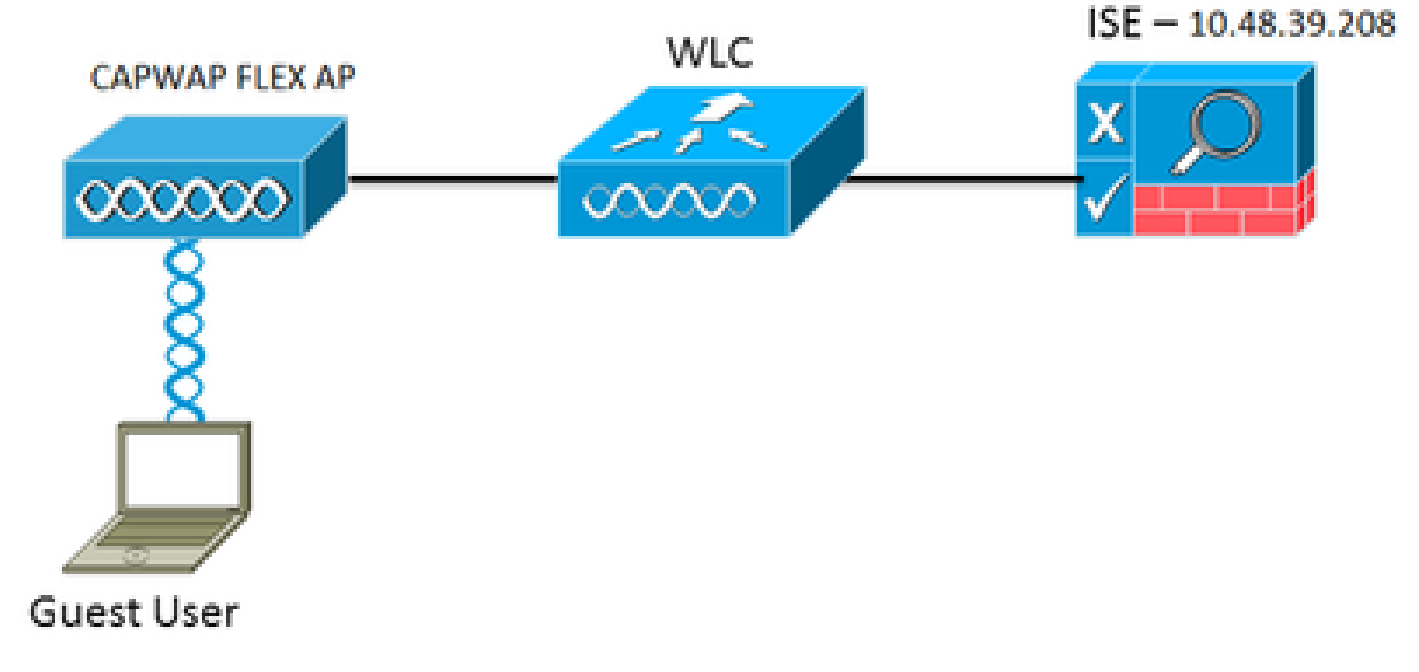

(ةكبشلا دادعإ) Network Setup

#### (WLC) ةيكلساللا LAN ةكبش يف مُكحتلا ةدحو نيوكت

ىلع لوصحلل (تالوحملا ىلع لثم) ةليح مادختسإ متي .ام دح ىلإ اًطيسب WLC نيوكت نوكي لمع ةسلج ءاشنإ مزلي ،CoA مدختسي هنأ امب) .ISE نم ةيكيمانيدلا ةقداصملل URL ناونع MAC، قيفصت مادختسال SSID نيوكت متي (.URL ناونع نم ءزج وه ةسلجلا فرعم نأ ثيح ثيحب MAC ناونع ىلع روثعلا متي مل اذإ ىتح لوصولا لوبق ةلاسر عاجرال ISE نيوكت متيو .نيمدختسمل عيمجوتا قداعإل URL ناونع لسري

مكان كال المال المالي المالي

.يضارتفالا دادعإلا وهو ،(RFC3576 (CoA) نيكمت هب RADIUS مداخ نأ نم دكأت .1

| cisco                                                                                                    | MONITOR                                                                                                    | WLANs                                                                                                    | CONTROLLER    | WIRELESS                                                                                                    | SECURITY       | MANAGEMENT           | COMMANDS         | неср     | FEEDBACK  |
|----------------------------------------------------------------------------------------------------|----------------------------------------------------------------------------------------------------|----------------------------------------------------------------------------------------------------|---------------|----------------------------------------------------------------------------------------------------|----------------|----------------------|------------------|----------|-----------|
| Security                                                                                                    | RADIUS                                                                                                    | Authenti                                                                                                    | cation Server | rs > Edit                                                                                                    |                |                      |                  |          |           |
| <ul> <li>AAA</li> <li>General</li> <li>RADIUS</li> <li>Accounting<br/>Fallback</li> <li>TACACS+<br/>LDAP</li> <li>Local Net Users</li> <li>MAC Fittering</li> <li>Disabled Clients</li> <li>User Login Policies</li> <li>AP Policies</li> <li>Person Policies</li> <li>Eccel EAP</li> <li>Priority Order</li> <li>Certificate</li> <li>Mireless Protection</li> <li>Wireless Protection</li> <li>Policies</li> <li>Web Auth</li> <li>TrustSicc SXP</li> </ul> | Server In<br>Server Ad<br>Shared Se<br>Confirm S<br>Key Wrap<br>Port Numi<br>Server So<br>Server Te<br>Network (<br>Managem<br>JPSec | dex<br>Idress<br>Incret: Forma<br>Incret:<br>Ihared Seco<br>In<br>atus<br>or RFC 357<br>meout<br>User<br>Ient | et<br>et      | 1<br>10.48.39.200<br>ASCII II<br><br>(Designed for<br>1812<br>Enabled II<br>Enabled II<br>Enabled<br>Enable<br>Enable | r FIPS custome | ers and requires a k | ony wrap complia | nt BADBU | 5 server) |
| Advanced                                                                                                    |                                                                                                    |                                                                                                    |               |                                                                                                    |                |                      |                  |          |           |

RFC3576 ىلع RADIUS مداخ يوتحي

ىلإ وه نيعيو CWAFlex نيعي ديدج WLAN لاثم اذه قلخي .ةديدج WLAN ةكبش ءاشنإ .2 ليوحت يلحم يف لوصولا ةطقن نأ امب ريثأت ريثك ىقلتي نل وه نأ ظحال) .VLAN33 (.بولسأ

| MONITOR    | WLANS CON    | TROLLER    | WIRELESS       | SECURITY         | MANAGEMENT            | COMMANDS          | HELP |
|------------|--------------|------------|----------------|------------------|-----------------------|-------------------|------|
| WLANs > E  | Edit 'CWAF   | Flex'      |                |                  |                       |                   |      |
|            |              |            |                |                  |                       |                   |      |
| General    | Security     | QoS        | Advanced       |                  |                       |                   |      |
|            |              |            |                |                  |                       |                   |      |
| Profile Na | ime          | CWAFlex    |                |                  |                       |                   |      |
| Type       |              | WLAN       |                |                  |                       |                   |      |
| SSID       |              | CWAFlex    |                |                  |                       |                   |      |
| Status     |              | 🥑 Enabl    | ed             |                  |                       |                   |      |
|            |              |            |                |                  |                       |                   |      |
| Security   | Policies     | MAC FIL    | terina         |                  |                       |                   |      |
| ,          |              | (Modificat | ions done unde | r security tab v | vill appear after app | plying the change | is.) |
|            |              |            |                |                  |                       |                   |      |
| Radio Pol  | licy         | All        | •              |                  |                       |                   |      |
| Interface  | /Interface   | Later 22   |                |                  |                       |                   |      |
| Group(G)   | )            | VI81133    | -              |                  |                       |                   |      |
| Multicast  | Vian Feature | 🗌 Enable   | sd             |                  |                       |                   |      |
| Broadcas   | t SSID       | 🗹 Enable   | rd             |                  |                       |                   |      |
| NAS-ID     |              | WLC        |                |                  |                       |                   |      |
|            |              |            |                |                  |                       |                   |      |
|            |              |            |                |                  |                       |                   |      |

.نيمأت 2 ةقبطك MAC ةيفصت نيكمتب مق ،نيمأتلا ةحفص يف .3

| General      | Security                | QoS                 | Advanced |
|--------------|-------------------------|---------------------|----------|
| Layer 2      | Layer 3                 | AAA S               | ervers   |
|              |                         |                     |          |
| Layer 2      | Security <sup>e</sup> N | lone<br>C Filtering | ÷<br>2 🖌 |
| Fast Trans   | ition                   |                     | 0        |
| Fast Transit | ion 🗌                   |                     |          |

ةديدج WLAN ةكبش ءاشنإ

ةقداصم نيكمت ةلااح يف) .نيمأتلاا ليطعت نم دكأت ،3 ةقبطلا بيوبت ةمالع ىلع .4 بيولا ةقداصم سيلو ،ةيلحملا بيولا ةقداصم نيكمت متي ،3 ةقبطلا ىلع بيولا (.ةيزكرملا

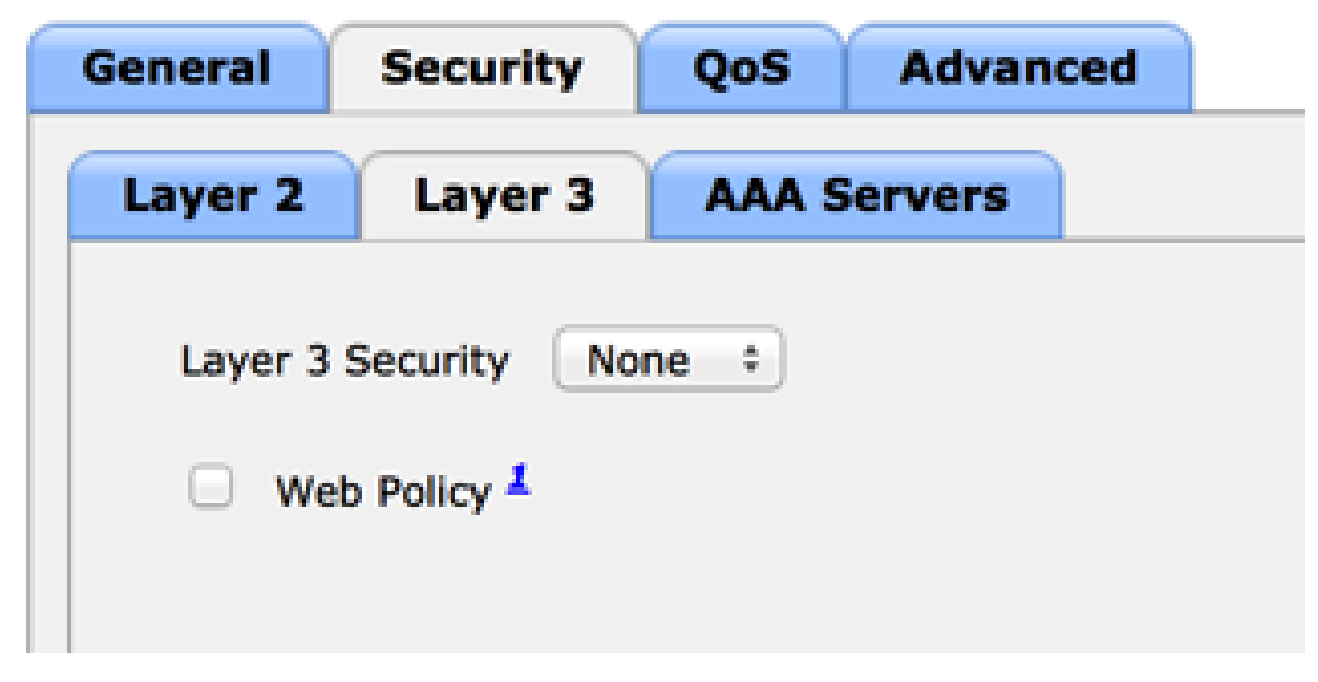

نامألا ليطعت نم دكأتلا

مداخ ددح ،AAA مداوخ بيوبتلا ةمالع ىلع .5 مداخ ددح ،AAA مداوخ بيوبتلا قمالع ىلع .5 ىلع لوصحلل ةبساحملل ەدىدحت كنكمي ،يرايتخإ لكشبو .(WLAN) قيكلساللا الوح اليصفت رثكأ تامولعم ISE.

| also antere Ante               |                                      |                            |             |      |
|--------------------------------|--------------------------------------|----------------------------|-------------|------|
| elect AAA servers below to ov  | erride use of default servers on thi | s WLAN                     |             |      |
| tadius Servers                 |                                      |                            | LDAP Server | 8    |
| Radius Server Overwrite interf | ace Enabled                          |                            | Server 1    | None |
|                                | Authentication Servers               | Accounting Servers         | Server 2    | None |
|                                | S Enabled                            | Senabled                   | Server 3    | None |
| Server 1                       | IP:10.48.39.208, Port:1812 +         | IP:10.48.39.208, Port:1813 | •           |      |
| Server 2                       | None :                               | ) None                     | •           |      |
| Server 3                       | None #                               | None                       | •           |      |
| Server 4                       | None 1                               | ] None                     | •           |      |
| Server 5                       | None :                               | None                       | £           |      |
| Server 6                       | None :                               | None                       |             |      |
|                                |                                      |                            |             |      |

6. ديدحتو AAA زواجتب حامسلا ديدحت نم دكأت ،ةمدقتم تارايخ بيوبتلا ةمالع ىلع RADIUS NAC قراحل NAC.

| General Security               | QoS Advanced                       |                                   |
|--------------------------------|------------------------------------|-----------------------------------|
| Allow AMA Override             | d Enabled                          | DHCP                              |
| Coverage Hole Detection        | Chabled                            | DHCP Server Override              |
| Aircost 18                     | Session Timeout (secs)             | DHCP Addr. Assignment 🥳 Required  |
| Discontic Channel              | Fashed                             | Management Frame Protection (MFP) |
| Override Interface ACL         | IPv4 None 1 IPv6 None 1            | MFP Client Protection    Optional |
| P2P Blocking Action            | Disabled +                         | DTIM Period (in beacon intervals) |
| Client Exclusion <sup>2</sup>  | Enabled 60<br>Timeout Value (secs) | 802.11a/n (1 - 255) 1             |
| Maximum Allowed Clients        | 0                                  | 802-11b/g/n (1 - 255) 1           |
| Gatic 18 Tuesday 4             | Inabled                            | NAC                               |
| Wi-Fi Direct Clients Policy    | Disabled :                         | NAC State Radius NAC 1            |
| Maximum Allowed Clients        |                                    | Load Balancing and Band Select    |
| Per AP Radio                   | 200                                | Client Load Balancing             |
| Clear HotSpot<br>Configuration | Enabled                            | Client Band Select                |

AAA زواجتب حامسلا ديدحت نم دكأت

.هيجوتلا ةداعإل (ACL) لوصولا يف مكحت ةمئاق ءاشنإ .7

لوصولاا لوبق ةلاسر يف هذه (ACL) لوصولاا يف مكحتلا ةمئاق ىلإ ةراشإلاا متت ةمئاق ةطساوب اهضفر) اههيجوت ةداعإ بجي يتلا رورملا ةكرح ددحتو ISE ب ةصاخلا حومسملا) اههيجوت ةداعإ مدع بجي يتلا رورملا ةكرح كلذكو ((ACL) لوصولا يف مكحتلا حامسلا بجي ،يساسأ لكشبو .(ACL) لوصولا يف مكحتلا ةمئاق ةطساوب اهب ISE علام

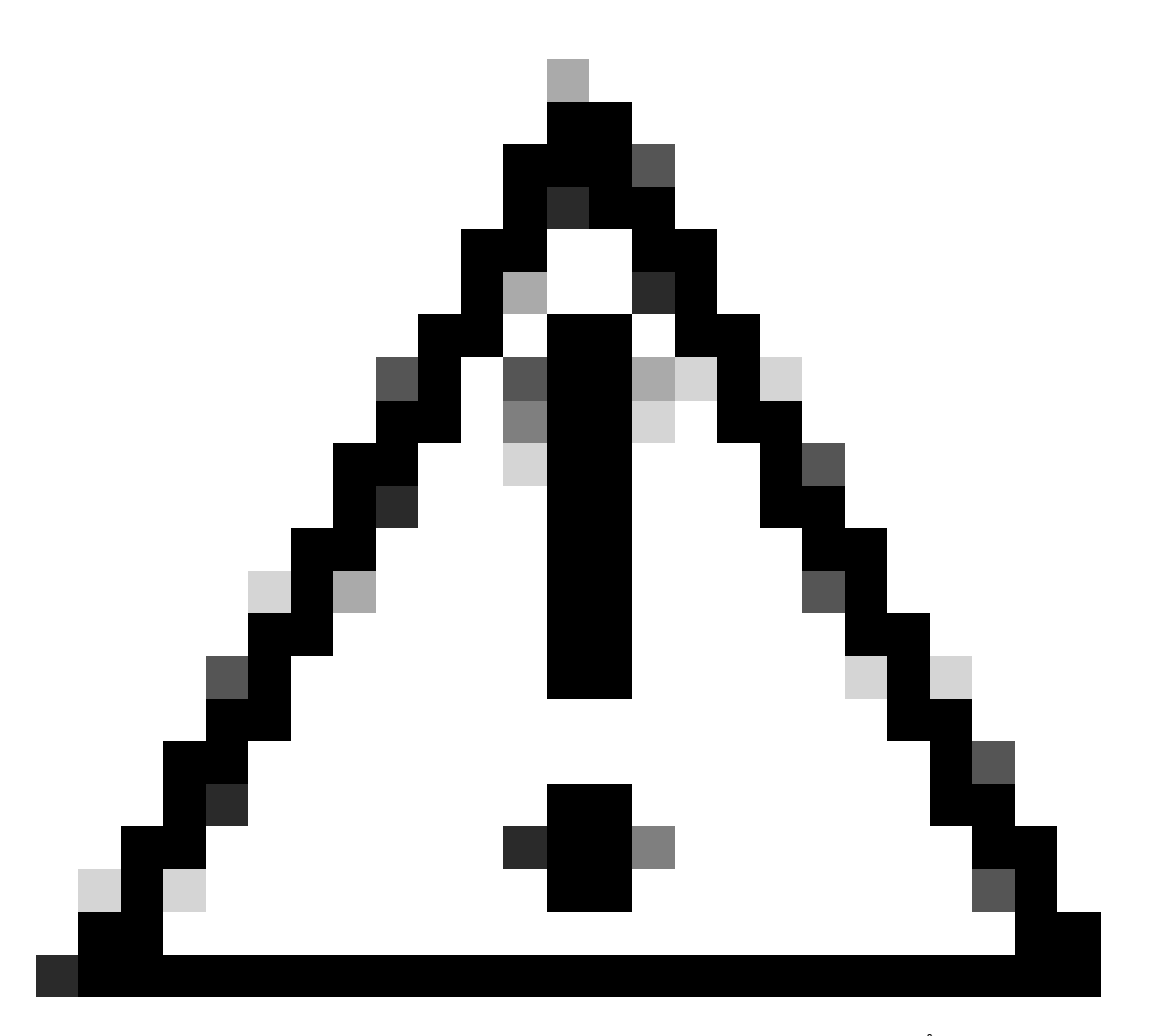

ةامسملا (ACL) لوصولا يف مكحت ةمئاق ءاشنإ ةيفيك لـاثملا اذه حضوي FlexRed:

| cisco                                                                | MONITOR  | <u>W</u> LANs |               | WIRELESS | SECURITY |
|----------------------------------------------------------------------|----------|---------------|---------------|----------|----------|
| Wireless                                                             | FlexConr | nect Acc      | ess Control L | ists     |          |
| Access Points     All APs     Radios                                 | Acl Name |               |               |          |          |
| 802.11a/n<br>802.11b/g/n<br>Dual-Band Radios<br>Global Configuration | flexred  |               |               |          |          |
| Advanced                                                             |          |               |               |          |          |
| Mesh                                                                 |          |               |               |          |          |
| RF Profiles                                                          |          |               |               |          |          |
| FlexConnect Groups<br>FlexConnect ACLs                               |          |               |               |          |          |

FlexConnect ةامسماا (ACL) لوصولاا يف مكحت ةمئاق ءاشنإ

a. ضفرو ISE ەاجتاب رورملا ةكرح كلذكو DNS رورم ةكرحب حامسلل دعاوق ءاشنإب مق ىقابلا

| 1 | .يڧابر                                   |        |            |               |              |                                |   |          |             |           |      |          |
|---|------------------------------------------|--------|------------|---------------|--------------|--------------------------------|---|----------|-------------|-----------|------|----------|
|   | CISCO                                    | MONI   | TOR M      | LANS CON      | FROLLER      | N WIRELESS                     | S | ECURITY  | MANAGEMENT  | COMMANDS  | HELP | FEEDBACK |
| W | lireless                                 | Acce   | ess Cor    | ntrol Lists > | Edit         |                                |   |          |             |           |      |          |
| • | Access Points<br>All APs                 | Gene   | eral       |               |              |                                |   |          |             |           |      |          |
|   | 802.11a/n<br>802.11b/g/n                 | Access | s List Nam | ne fle        | xred         |                                |   |          |             |           |      |          |
|   | Dual-Band Radios<br>Global Configuration | Seq    | Action     | Source IP/    | Mask         | Destination<br>IP/Mask         |   | Protocol | Source Port | Dest Port | DSCP |          |
| Þ | Advanced                                 | 1      | Permit     | 0.0.0.0       | /            | 10.48.39.208<br>255.255.255.25 | 5 | Any      | Any         | Any       | Any  |          |
|   | Mesh<br>RF Profiles                      | 2      | Permit     | 10.48.39.20   | 8 /<br>5.255 | 0.0.0.0                        | / | Any      | Any         | Any       | Any  |          |
|   | FlexConnect Groups                       | 3      | Permit     | 0.0.0.0       | /            | 0.0.0.0<br>0.0.0.0             | / | UDP      | Any         | DNS       | Any  |          |
| Þ | 802.11a/n                                | 4      | Permit     | 0.0.0.0       | /            | 0.0.0.0<br>0.0.0.0             | / | UDP      | DNS         | Any       | Any  |          |
| * | 802.11b/g/n<br>Media Stream              | 5      | Deny       | 0.0.0.0       | /            | 0.0.0.0                        | / | Any      | Any         | Any       | Any  |          |
|   |                                          |        |            |               |              |                                |   |          |             |           |      |          |

DNS رورم ةكرحب حامسلا

ISE. هاجتاب 8443 ءانيم طقف تحمس عيطتسي تنأ ،نمأ ىصقألاا دحلا تنأ ديري نإ (با posture، لثم ،ءانيم ةيعضو يجذومن تفضأ يغبني تنأ posture، ز

< نامأ رتخأ (Cisco نم <u>IDCSCue68065</u> ببسب 7.5 رادصإلا لبق زمرلا يف طقف)
 b. مى اوق
 ةقباطتم (ACL) لوصولا يف مكحت ةمئاق ءاشنإل لوصولا يف مكحتلا مئاوق
 مسالا سفنب

| cisco                                                                                                    | MONITOR                      | WLANS     | CONTROLLER | WIRELESS | SECURITY            |
|----------------------------------------------------------------------------------------------------|------------------------------|-----------|------------|----------|---------------------|
| Security                                                                                                    | Access C                     | control L | ists       |          |                     |
| <ul> <li>AAA</li> <li>General</li> <li>RADIUS</li> <li>Authentication</li> <li>Accounting</li> <li>Fallback</li> <li>TACACS+</li> <li>LDAP</li> <li>Local Net Users</li> <li>MAC Filtering</li> <li>Disabled Clients</li> <li>User Login Policies</li> <li>AP Policies</li> <li>Password Policies</li> </ul> | Enable Co<br>Name<br>flexred | ounters   |            | יד<br>זו | <b>/pe</b><br>2v4 🔽 |
| Local EAP                                                                                                    |                              |           |            |          |                     |
| Priority Order     Certificate                                                                                                    |                              |           |            |          |                     |
| Access Control Lists     Access Control Lists     CPU Access Control Lists     FlexConnect ACLs                                                                                                    |                              |           |            |          |                     |

- ةقباطتم (ACL) لوصولا يف مكحت ةمئاق ءاشنا
- رشن تايلمعل ةبسنلاب هنأ ظحال .ةددحملا FlexConnect AP لوصولا ةطقن زيهجت .c لكل رصانعلا هذه ءادأب موقت الو FlexConnect تاعومجم ةداع مدختست كنإف ،ربكأ .ةعسوتلا ةيلباقب قلعتت بابسأل كلذو لوصو ةطقن
  - .ةددحملا لوصولا ةطقن ددحو ، يكلسال ىلع رقنا .1
  - يف مكحتلا مئاوق قوف رقناو ،FlexConnect بيوبتلا ةمالع قوف رقنا .2 رايخلا اذه ناك ،7.4 رادصإلا لبق) . بيولا ةقداصمل ةيجراخلا (ACL) لوصولا (. بيولا تاسايس ىمسي

| cisco                                                                                                    | MONITOR                    | WUANS                            | CONTROLLER       | WIRELESS      | SECURITY       | MANAGEMENT   | COMMANDS  | нар  | ELEOBACK |
|----------------------------------------------------------------------------------------------------|----------------------------|----------------------------------|------------------|---------------|----------------|--------------|-----------|------|----------|
| Wireless                                                                                                    | All APs >                  | Details                          | for FlexAP1      |               |                |              |           |      |          |
| <ul> <li>Access Points<br/>Al APs</li> </ul>                                                                                                    | General                    | Gred                             | entials Int      | orfaces P     | ligh Availabil | ity Inventor | y FlexCon | nect | Advanced |
| <ul> <li>Radios</li> <li>802.11a/n</li> <li>802.11b/g/n</li> <li>Dual-Band Radios</li> <li>Global Configuration</li> <li>Advanced</li> <li>Hesh</li> </ul> | VLAN 1<br>Native<br>PlexCo | lupport<br>VLAN 10<br>nnett Grou | 33<br>p Name     | Not Configure | AN Mappings    | 1            |           |      |          |
| RF Profiles                                                                                                    | PreAuthe                   | ntication .                      | Locess Control L | lata          |                |              |           |      |          |
| PlexConnect Groups<br>PlexConnect ACLs                                                                                                    | Externa<br>Local S         | WebAuthe                         | tication ACLs    |               |                |              |           |      |          |
| > 802.11a/m                                                                                                    | Central                    | OmCP Proce                       | mina             |               |                |              |           |      |          |

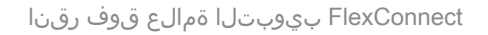

3. (لاثملا اذه يف FlexRed ةامسملا) (ACL) لوصولا يف مكحتلا ةمئاق ةفاضإ. لوصولا يف مكحتلا ةمئاق عفد ىلإ اذه يدؤي .بيولا تاسايس ةقطنم ىلإ حنم متي نكلو ،دعب اهقيبطت متي ال .لوصولا ةطقن ىلإ اقبسم (ACL) اهقيبطت نكمي ىتح لوصولا ةطقن ىلإ لوصولا يف مكحتلا ةمئاق ىوتحم

| CISCO                                                                                                    | MONITOR                          | WLANS     | CONTROLLER                   | WIRELESS | SECURITY | MANAGEMENT | COMMANDS |
|----------------------------------------------------------------------------------------------------|----------------------------------|-----------|------------------------------|----------|----------|------------|----------|
| Wireless                                                                                                    | All APs >                        | FlexAP    | 1 > ACL Mapp                 | lings    |          |            |          |
| <ul> <li>Access Points         <ul> <li>All APs</li> <li>Radios</li> <li>802.11a/n</li> <li>802.11b/g/n</li> <li>Dual-Band Radios</li> <li>Global Configuration</li> </ul> </li> </ul> | AP Name<br>Base Radio<br>WLAN AC | MAC       | FlexAP1<br>00:1c:f9:c2:42:30 | 9        |          |            |          |
| Advanced<br>Mesh                                                                                                    | WLAN Id<br>WebAuth               | ACL field | wred :                       |          |          |            |          |
| FlexConnect Groups<br>ResConnect ACLs                                                                                                    | WLAN Id                          | WLA       | N Profile Name               | WebA     | with ACL | _          |          |
| 802.11a/n                                                                                                    | WebPolic                         | les       |                              |          |          |            |          |
| Media Stream                                                                                                    | WebPolic                         | y ACL 👘   | exved ===                    |          |          |            |          |
| Application Visibility<br>And Control                                                                                                    |                                  |           | 44                           |          |          |            |          |
| Country                                                                                                    | WebPolicy                        | Access 0  | Control Lists                |          |          |            |          |
| Timers                                                                                                    | flexired                         |           |                              |          |          |            |          |
| Netflow                                                                                                    |                                  |           |                              |          |          |            |          |

بيولاا تاسايس ةقطنم يلإ (ACL) لوصولاا يف مكحتلا ةمئاق ةفاضإ

نآلا (WLC) ةيكلساللا ةيلحملا ةكبشلا يف مكحتلا رصنع نيوكت لمتكا.

#### ISE نيوكت

ضيوفتلا فيرعت فلم ءاشنإ

ليوختلا فيرعت فلم ءاشنإل ةيلاتلا تاوطخلا لمكأ:

- .ةسايسلا رصانع قوف رقنا مث ،ةسايسلا قوف رقنا .1
- جئاتنلا قوف رقنا .2.
- .ليوختلا فيرعت فلم قوف رقنا مث ،ليوختلا عيسوتب مق .3
- .يزكرملا webauth ∟ل ديدج ليوخت فيرعت فلم ءاشنإل ةفاضإ رزلا قوف رقنا .4
- .CentralWebauth لاثملا اذه مدختسي فيرعتال فالمل أَمسا لخِداً ،مسالاً لقح يف .5
- 6. لوصولا عون ةلدسنملا ةمئاقلا نم ACCESS\_ACCEPT رتخا.
- ةمئاقلا نم ةيزكرملا بيولا ةقداصم رتخاو ،بيولا ةقداصم رايتخالا ةناخ ددح .7 ةلدسنملا.
- الوصولا يف مكحتلا ةمئاق مسا لخدأ ،(ACL) لوصولا يف مكحتلا ةمئاق لقح يف .8 (ACL) لوصولا يف مكحتلا ةمئاق لقح يف .8 رورملا ةكرح ددحي يذلا (WLC) ةيكلساللاا ةيلحملا ةكبشلا يف مكحتلا رصنع ىلع قينقت ةلثمألا هذه مدختست .اهەيجوت ةداعاٍ متيس يتلا
- .هيجوتلا ةداعإ ةلدسنملا ةمئاقلا نم يضارتفالا رتخأ .9

هأشنأ صصخم بيو لخدم وأ يضارتفالا بيو لخدم ىري ISE ناك اذإ ام ەيجوتلا ةداعإ ةمس ددحت اذه يف ةنرملا (ACL) لوصولا يف مكحتلا ةمئاق لمعت ،لاثملا ليبس ىلع ISE. ادم قكرح ىلع ەيجوتلا ةداعإ ليغشت ىلع لاثملا.

| 🛕 Home Operations • Policy • Adminis                      | atration •                                                                       |
|-----------------------------------------------------------|----------------------------------------------------------------------------------|
| 🔒 Authentication 🈹 Authorization 🔀 P                      | nothing 🗠 Pasture 🔓 Clerit Provisioning 🔄 Security Group Access 🔺 Policy Demonts |
| Dictionaries Conditions Results                           |                                                                                  |
| Amulta         ρ           φ• Ⅲ         ∅.                | Authorization Profile * Name EartraMetouth                                       |
| Automation     Automation     Automation     Automation   | Description                                                                      |
| Contratilitional                                          | Common Tasks     OAQL Name                                                       |
| C PermitAcces                                             | O YAN                                                                            |
| C sharipert<br>C sharibb                                  | Usiex Domain Permission                                                          |
| * 🧱 Downkaedable AOJa<br>* 🧱 Intine Posture Node Profiles | Web Authentication Gentralized * ACL Reveal Redirect Default *                   |

ناكم يأ يلإ ليمعلاا نم HTTP رورم ةكرجل هيجوت ةداعٍ ليغشتب (ACL) لوصولاا يف مكحتلاً ةمئاق موقت

ةقداصم ةدعاق ءاشنإ

ةقداصملا ةدعاق ءاشنإل ةقداصملا فيرعت فلم مادختسال تاوطخلا هذه لمكأ:

.ةقداصملا قوف رقنا ،"جەن" ةمئاق تحت .1

،لاثملا اذه يف .ةقداصملا ةسايس ةدعاق نيوكت ةيفيكل الاثم ةروصلا هذه حضوت. MAC. قيفصت فاشتكا دنع اهليغشت متيس ةدعاق نيوكت متي

| ٠ | wireless MA8               | : W  | Wreless_MAB 🔷 allow protocols Allowed Protocol : Default Nets            | and          | ¥           |
|---|----------------------------|------|--------------------------------------------------------------------------|--------------|-------------|
| ٠ | MAB                        | :#   | Wred_MA8                                                                 | voço and     |             |
|   | Dotix                      | : #  | Wired_602.1X 🔷 allow protocols Allowed Protocol : Default Nets           | and          | •           |
|   | Default Rule (If no match) | : 40 | w protocols Allowed Protocol : Default Networ: and use identity source : | Internal Use | <b>n</b> () |

جەنلا ةدعاق نيوكت ةيفيك

- . Wireless MAB لاثملا اذه مدختسي .كب ةصاخلا ةقداصملا ةدعاقل اًمسا لخدأ .2
- .If طرش لقح يف ( + ) دئازلا ةنوقيأ ددح .3
- . Wireless\_MAB رتخأ مث ، ةبكرم ةلاح رتخأ .4
- هب حومسم لوكوتوربك ةكبشلا ىلإ يضارتفالا لوصولا رتخأ .5.
- .ربكأ لكشب ةدعاقلا عيسوتل ... و راوجب دوجوملا مەسلا قوف رقنا .6
- .ةيلخادلا ةياهنلا طاقن رتخاو ،ةيوهلا ردصم لقح يف + ةنوقيأ رقنا .7
- مدختسملا ىلع روثعلا متي مل اذإ ةلدسنملا ةمئاقلا نم ةعباتم رتخاً .8

| • wireless MAB : If Wirele                 | ss_MAB 🔷 allow protocols Allowed Protocol : D |
|--------------------------------------------|-----------------------------------------------|
| Default : use                              | Internal Users 🗢                              |
|                                            | Identity Source Internal Endpoints            |
|                                            | Options                                       |
| <br>                                       | If authentication failed Reject *             |
| <ul> <li>MAB</li> <li>If Wired,</li> </ul> | If user not found Continue *                  |
|                                            | If process failed Drop *                      |
| - Post V - If Wood                         | 1                                             |

"ةعباتم" قوف رقنا

هب صاخلا MAC ناونع ناك اذإ ىتح (بيولا ةقداصم لالخ نم) زاهجلا ةقداصم رايخلا اذه حيتي مهب ةصاخلا دامتعالا تانايب مادختساب ةقداصملا dot1x ءالمع ناكمإب لازي ال .فورعم ريغ نيوكتلا اذهب نيمتهم اونوكي الأ بجيو.

ليوخت ةدعاق ءاشنإ

متيس ،يصخشلا رتويبمكلا نارتقا دنع .ليوختلا جەن يف نيوكتلل دعاوق ةدع نآلا كانە بيولا ةقداصم عاجرا متي كلذل ،فورعم ريغ MAC ناونع نأ ضرتفملا نمو ،MAC ةيفصت ءارجا ةيلاتلا ةروصلا يف ەذە ةفورعملا ريغ MAC ةدعاق رەظت .(ACL) لوصولا يف مكحتلا ةمئاقو مسقلا اذه يف اەنيوكت متيو.

|   | × | 2nd AUTH      | if  | Network Access:UseCase EQUALS Guest Flow               | then | vlan34         |
|---|---|---------------|-----|--------------------------------------------------------|------|----------------|
| 1 | 2 | IS-a-GUEST    | if  | IdentityGroup:Name EQUALS Guest                        | then | PermitAccess   |
| L | 2 | MAC not known | if. | Network Access:AuthenticationStatus EQUALS UnknownUser | then | CentralWebauth |

فورعم ريغ MAC

ليوختلا ةدعاق ءاشنإل ةيلاتلا تاوطخلا لمكأ:

- . فورعملا ريغ MAC لاثملا اذه مدختسي .اًمسا لخدأو ةديدج ةدعاق ئشنأ .1
- ديدج طرش ئشنت نأ رتخاو ،طرشلا لقح يف (+) دئاز ةنوقيأ رقنا .2
- 3. ريبعتلاب ةلدسنملا ةمئاقلا عيسوتب مق.
- .ەديدمتب مقو ، ةكبشلا ىلإ لوصولا رتخأ .4
- . يواسي لغشملا رتخاو ،AuthenticationStatus قوف رقنا .5
- 6. أنميألاا لقحلا يف UnknownUser رتخا.
- لقحلا يف (<u>ليوختلا فيرعت فلم</u>) CentralWebauth رتخأ ،"ماعلا ليوختلا" ةحفص يف .7 . مث ةملكلا نيمي يلإ

.فورعم ريغ (MAC وأ) مدختسملا ناك نإو ىتح ISE رارمتساب حمست ةوطخلا هذهو

درجمب ،كلذ عمو .لوخدلا ليجست ةحفصب نيفورعم ريغ نيمدختسم ميدقت نآلاا متي العلي الماحية الماحية الماحية الماحية الماحية المتعالية الماحيا الماحية العام الذه يف .افيض مدختسملا ناك اذا هتيبلت متي طرش عم ىرخأ ةدعاق نيوكت بجي ،كلذل فويضلا عيمج نأ ضرتفيو ،مدختسم Guestis يواسي UserIdentityGroup ناك اذا ،لاثملا

ةديدج ةدعاق جاردا رتخاو ،ةفورعملا ريغ MAC ةدعاق ةياهن يف دوجوملا تاءارجإلا رز رقنا .8 هالعأ.

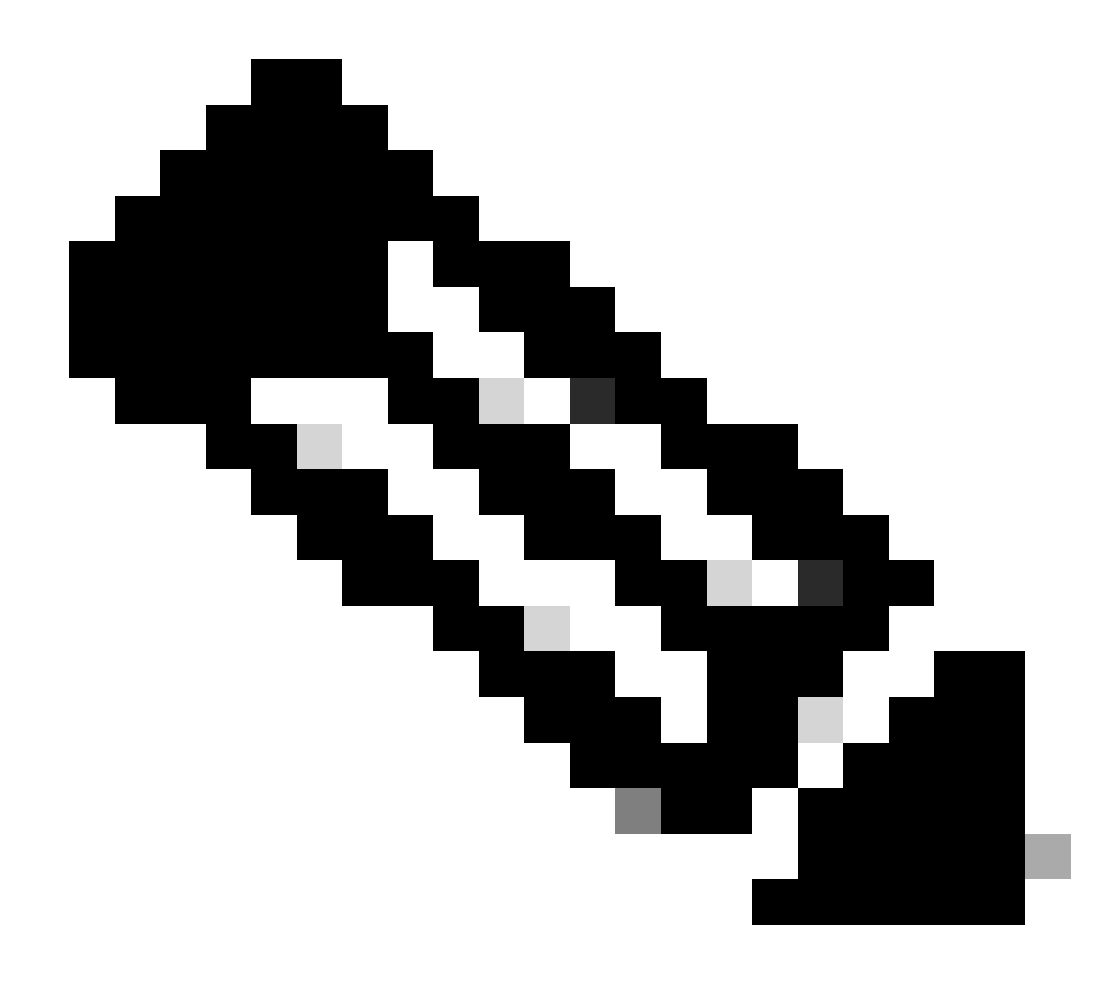

ريغ MAC ةدعاق لبق ةديدجلا ةدعاقلا هذه يتأت نأ ادج مهملا نم :ةظحالم ةفورعملا.

- مسالا لقح يف ةيناثلا ةقداصملا لخدأ .9.
- .فيض راتخا لاثملا داه .طرشك ةيوه ةعومجم ددح .10
- .ديدج طرش قلخي نأ رتخاو ،( + ) دئاز ةنوقيأ رقنا ،طرشلا لقح يف .11
- .مادختسالا ةلاح قوف رقناو ،ةكبشلا ىل لوصولا رتخا .12
- لغشمك يواسي رتخا .13.
- اوماق نيذلاا نيمدختسملاا ىلع ضبقتس كنأ ينعي اذهو .حيحص لماعمك GuestFlow رتخا .14 ءزج) ضيوفتلا رييغت دعب نودوعي مث بيولا ةحفص ىلع وتلل لوخدلا ليجستب فيضلا ةيوه ةعومجم ىلإ نومتني اوناك اذإ طقفو (ةدعاقلا نم فيضلا قفدت.
- ةجيتن رايتخال (كلذ دعب ةدوجوملا) ( + ) دئاز ةنوقيأ قوف رقنا ،ليوختلا ةحفص يف .15 كب ةصاخلا ةدعاقلل.

ضرع متي الو ،(VLAN34) اقبسم ەنيوكت مت فيرعت فلم نييعت متي ،لاثملا اذه يف دنتسملا اذه يف نيوكتلا اذه.

لا تعجر in order to صصخم فيصوت تقلخ وأ رايخ ذفنم حمسي ترتخأ عيطتسي تنأ VLAN مبحت تنأ نأ راعش وأ .

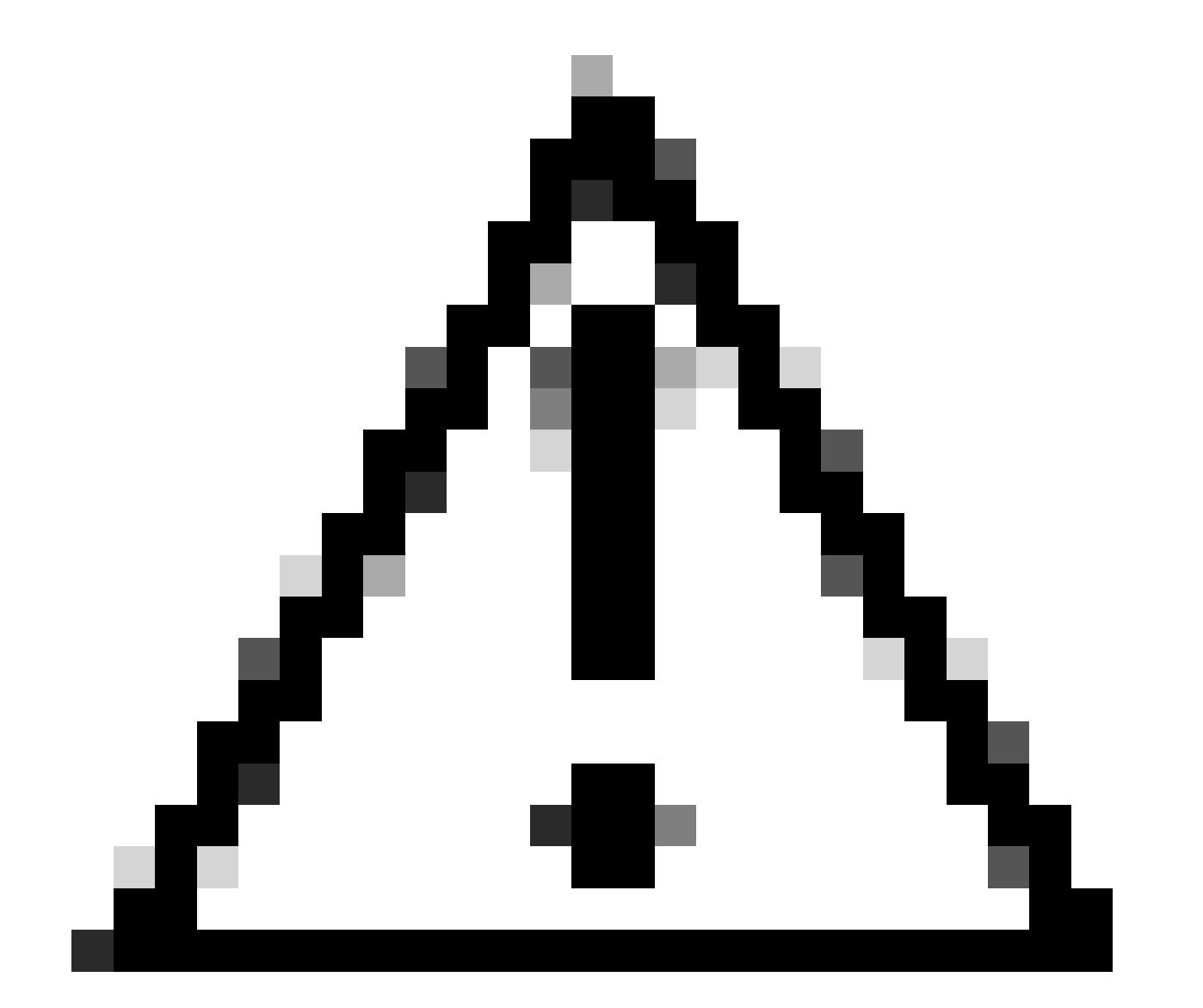

ةفداصم نكمي ال ،بيولاا ةقداصم عون ىلع ادامتعا ،ISE نم 1.3 رادصإلا يف :ريذحت ىلع كلذ دعب ليوختلا ةدعاق يوتحت نأ بجي .نآلا دعب Guest Flow مادختسإ ةلاح طقف نكمم طرشك فويضلا نيمدختسملا ةعومجم.

(يرايتخإ) IP ديدجت نيكمت

كبش نييعتب تمق اذإ كالكا، صاخلاا رتويبمكلاا زاهج موقي نأ يه ةريخألاا ةوطخلا نإف ،VLAN ةكبش نييعتب تمق اذإ فيضلا ةباوب لالخ نم ةوطخلا هذه ذيفنت متي .هب صاخلا IP ناونع ديدجتب ليمعلاب كنكميف ،اًقبسم ةيناثلاا AUTH ةدعاقل VLAN ةكبش نييعتب مقت مل اذإ .Windows ءالمعل .ةوطخلا هذه يطخت

لوصولا طاقن يف هنأ ظحال FlexConnect APs، تطقن ىل عاقبسم VLAN قكبش دوجو مزلي FlexConnect APs، وصول طاقن يف هنأ ظحال وأ هسفن AP لا ىلع ططخي VLAN-ACL تقلخ عيطتسي تنأ ،ال نإ ،كلذل .اهسفن لوصول ،عقاولا يف .قلخي نأ ديرت تنأ ديدج VLAN لا ل ACL يأ قبطي ال تنأ ثيح flex ةعومجمل اىلع .(اهيلع لوصول ايف مكحت ةمئاق نودب) VLAN قكبش ءاشنإ ىلإ كلذ يدؤي

ا ديدجت نيكمتل تاوطخلا هذه لمكأ ،VLAN نييعتب تمق اذا IP:

- .فويضلا ةرادإ قوف رقنا مث ، ةرادإ قوف رقنا .1
- .تادادعإلا قوف رقنا .2
- 3. ذفانملا ددعتم نيوكتلا عيسوتب مق مث ، Guest عيسوتب مق.
- . هئاشنإب تمق صصخم لخدم مسا وأ DefaultGuestPortal قوف رقنا .4
- 5. رادصإ رايتخالا عبرم قوف رقنا.

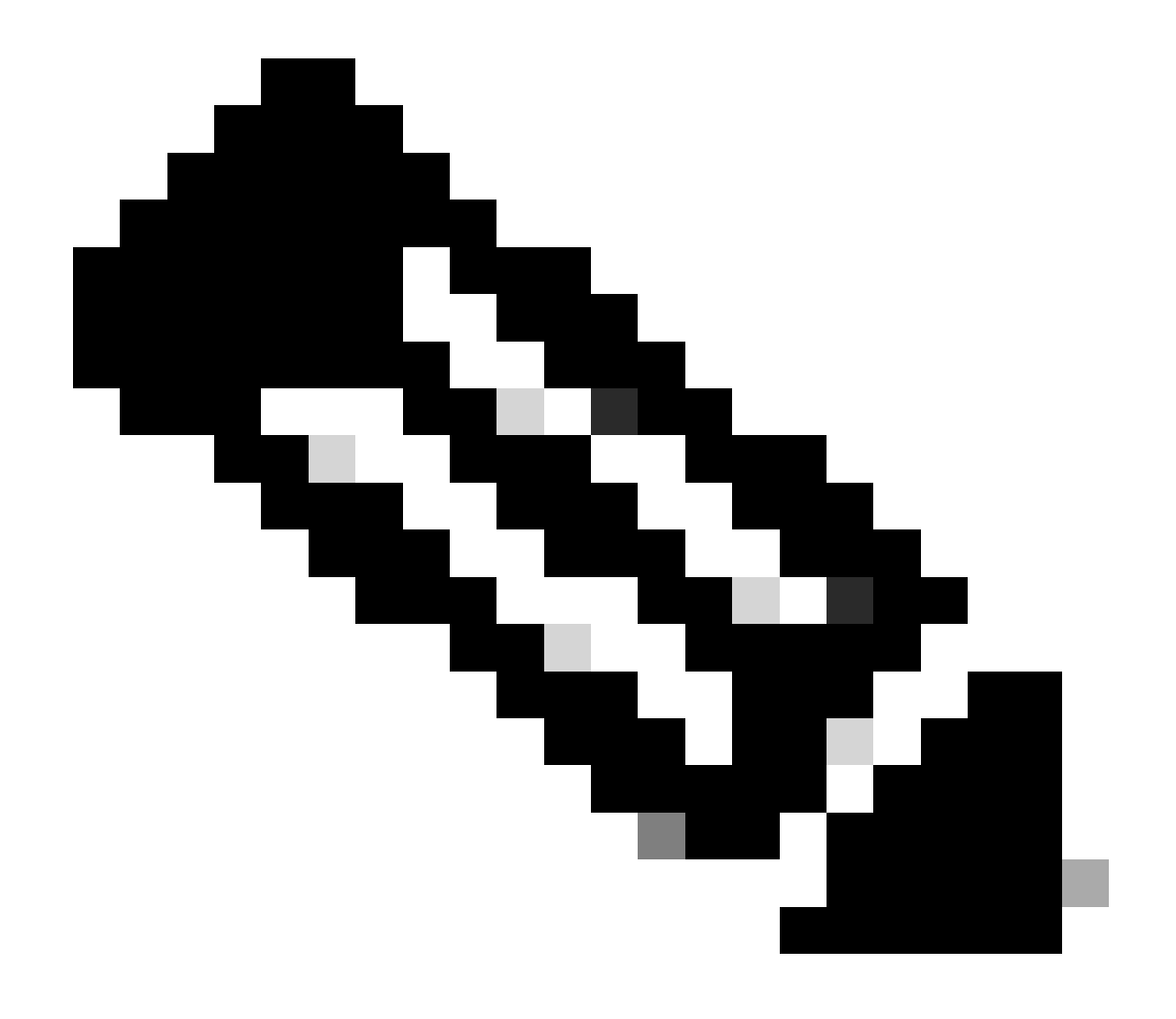

.طقف Windows ءالمعل رايخلا اذه لمعي :ةظحالم

| Settings   General   Sponsor  My Devices   Guest                                                                                                    | Multi-Portal General Operations Customization Authentication Ciscury Login                                                                                                    |
|----------------------------------------------------------------------------------------------------|----------------------------------------------------------------------------------------------------|
| Details Policy     Language Template     Muti-Portal Configurations     Muti-Portal Configurations     DetautQueetPortal     Portal Policy     Passeord Policy     Time Profiles     Username Policy | Enable Self-Provisioning Flow     Allow guest users to change password     Require guest users to change password at expiration and first login     Cuest users should download the posture client     Cuest users should be allowed to do self service     Guest users should be allowed to do device registration     Cuest users should be allowed to do device registration     Van Dhcp Release (Note: Release should occur prior to the CoA. Renew should be set to occur after the CoA occurs).     *Delay to Release     1 seconds (Valid Range 1 to 200) |
| <br>ت قالط! VLAN DHCP تقطقط                                                                                                    | قودنص قىقدر                                                                                                    |

## رورملا ةكرح قفدت

اميف .ويرانيسلا اذه يف نيأ ىلإ اهلاسرا متي يتلا رورملا ةكرح مهف بعصلا نم ودبي دق ةعيرس ةعجارم يلي:

- ل ءاوهلا ربع نارتقا بلط ليمعلا لسري SSID.
- ما المتكا المتكا دعب طقف ASSOC ما المعالية المتكان المتكان المتكان المتكان المتكان المتكان المتعالية المتعالية
- ىلع لوصحلل لوصولاا ةطقن ةطساوب ايلحم ەليوحت متيو DHCP بلط ليمعلا لسري ديعبلا عقوملل IP ناونع.
- ىرخأ قرم ايلحم اذه ليدبت متي .ISE ەيجوت ةداعإل URL ىلإ ليمعلا ەيجوت ةداعإ متت .(ەيجوتلا ةداعإل ةنرملا (ACL) لوصولا يف مكحتلا ةمئاق ىلع نذإلا مدختسي ەنأل)
- ايلحم رورملا ةكرح ليوحت متي ،ليغشتلا ةلاح يف اهليغشت درجمبو.

## ةحصلا نم ققحتلا

.ISE ةحفص يف ليوختلا ضرع متي ،SSID ب مدختسملا نارتقا درجمبو

| Apr 09,13 11:49:27:179 AM  | 0  | No                | 0013130312013     | nicowic  | vier34        | Guest | NotApplicable |                   |
|----------------------------|----|-------------------|-------------------|----------|---------------|-------|---------------|-------------------|
| Apr 08,13 11:49:27.04 AM   | .0 |                   |                   | nicowit  |               |       |               | Opnamic Author    |
| Apr (91,13 11:48:58.372 AM |    | Nos               | 001310212013      |          |               | Guest |               | Guest Authoritic. |
| AN 85,01114218-05 AM       |    | 00.13.10.21.20.13 | 00.13.10.11.70.13 | ricowit( | CertraWebeuth |       | Pending       | Authentication    |

ليوختلا ضرع متي

صئاصخ عجرت يتلا MAC ناونع ةيفصت ةقداصم ىرت نأ كنكمي ،ىلعألا ىلإ لفسألا نم ىلإ ISE CoA لسري كلذ دعب .مدختسملا مساب لخدملا ىلإ لوخدلا ليجست وه يلاتلا. تقداصم يه ةريخألا ةقداصملاو (WLC) ةيكلساللا ةيلحملا ةكبشلا يف مكحتلا رصنع اولاتي ISE نكلو ،(WLC) ةيكلساللا قيلحملا قكبشلا يف مكحتلا رصنع اذه يف اهنيوكتب انمق يتلا ةيرورضلا VLAN ةكبش قبطيو مدختسملا مساو ليمعلا الامل

ماظن نيوكت نم دكأت .ISE ىلإ ضرعتسملا هيجوت ةداعإ متت ،ليمعلا ىلع ناونع يأ حتف دنع حيحص لكشب (DNS) لاجملا مسا.

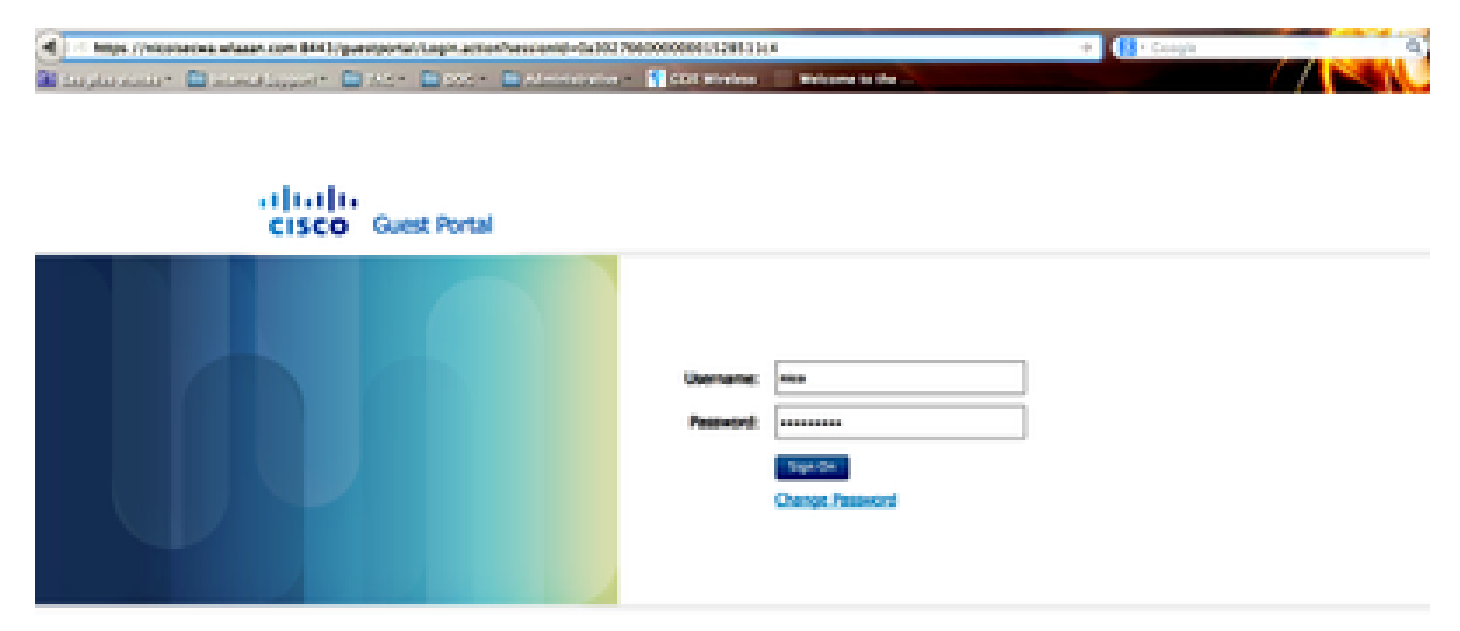

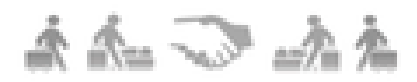

ISE ىلإ ەيجوتلا ةداعإ تمت

جەنلل مدختسملا لوبق دعب ةكبشلا ىلإ لوصولا حنم متي.

### Signed on successfully You can now type in the original URL in the browser's address bar.

You can now type in the original URL in the browser's address bar.

ةكبشلا ىل لوصول احتم مت

.Run ىلإ Posture\_REQD نم RADIUS NAC ةلاحو ةسايسلا ريدم ةل.اح ريغتت ،مكحتلا ةدحو يف

ةلص تاذ تامولعم

• <u>Cisco نم تاليزنتلاو ينفلا معدلا</u>

ةمجرتاا مذه لوح

تمجرت Cisco تايان تايانق تال نم قعومجم مادختساب دنتسمل اذه Cisco تمجرت ملاعل العامي عيمج يف نيم دختسمل لمعد يوتحم ميدقت لقيرشبل و امك ققيقد نوكت نل قيل قمجرت لضفاً نأ قظعالم يجرُي .قصاخل امهتغلب Cisco ياخت .فرتحم مجرتم اممدقي يتل القيفارت عال قمجرت اعم ل احل اوه يل إ أم اد عوجرل اب يصوُتو تامجرت الاذة ققد نع اهتي لوئسم Systems الما يا إ أم الا عنه يل الان الانتيام الال الانتيال الانت الما